Logiciel Studuino:bit

Guide d'installation

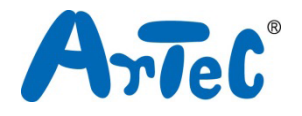

# Index

| 1. Mis | se en route                             | 1 |
|--------|-----------------------------------------|---|
| 2. Ins | taller le logiciel                      | 1 |
| 2.1.   | Téléchargements                         | 1 |
| 2.2.   | Installation                            | 1 |
| 2.3.   | Démarrer                                | 2 |
| 2.4.   | Désinstaller le logiciel                | 4 |
| 3. Ins | taller les pilotes de périphériques USB | 6 |
| 3.1.   | Téléchargements                         | 6 |
| 3.2.   | Installation                            | 6 |

## 1. Mise en route

Ce manuel vous guide dans l'installation et le démarrage du logiciel Studuino:bit (version Windows). Ce texte peut être modifié en fonction des changements des produits et d'autres facteurs.

# 2. Installer le logiciel

Téléchargez le fichier d'installation, puis commencez le processus d'installation. Si le PC sur lequel vous comptez installer le logiciel n'a pas de connexion internet, téléchargez-le sur un autre PC disposant d'une connexion internet, puis transférez-le sur le premier PC en utilisant une clé USB ou un autre périphérique de stockage. L'installation requiert des droits d'administrateur.

# 2.1. Téléchargements

- ① Rendez-vous sur le site ArtecRobo 2.0 : https://www.artec -kk.co.jp/artecrobo2/ en /
- 2 Rendez-vous sur la page Téléchargements et support.
- ③ Cliquez sur le bouton Télécharger le logiciel dans la section Windows.

### 2.2. Installation

- ① Une fois le téléchargement terminé, exécutez le fichier setup.exe.
- 2 Une fois l'installation finie, démarrez le logiciel.

# 2.3. Démarrage

① Le démarrage se fera différemment selon votre version de Windows. Suivez les instructions de la version Windows que vous utilisez.

#### Windows 7

Sélectionnez Studuino\_bit dans le menu Démarrer pour ouvrir le logiciel. Si vous ne trouvez pas l'icône Studuino\_bit dans le menu Démarrer, cliquez sur Tous les programmes et sélectionnez Studuino\_bit dans le dossier Artec pour ouvrir le logiciel.

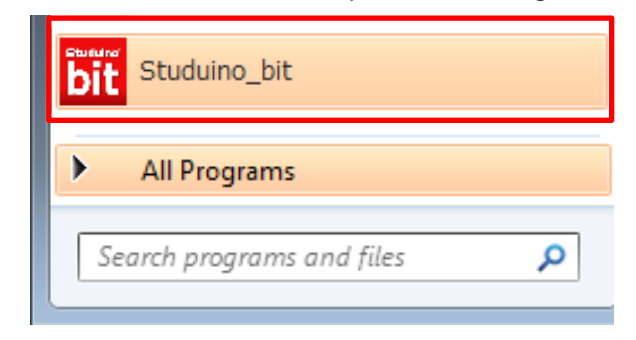

#### Windows 8.1

Démarrez le logiciel en choisissant la tuile du logiciel Studuino:bit dans l'écran Metro.

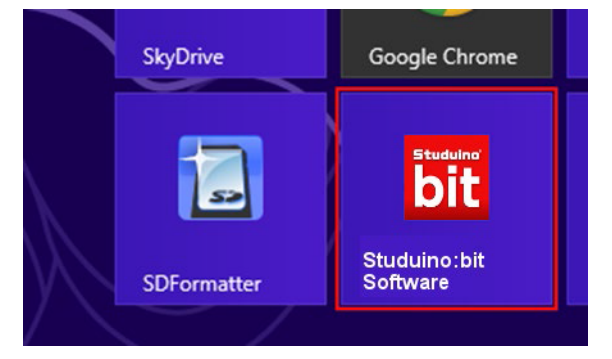

#### Windows 10

Démarrer le logiciel en sélectionnant la tuile de Studuino\_bit depuis le menu Démarrer.

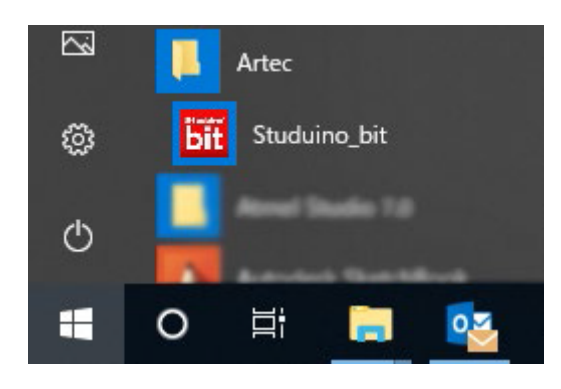

2 Choisissez l'un des deux modes sur l'écran de démarrage.

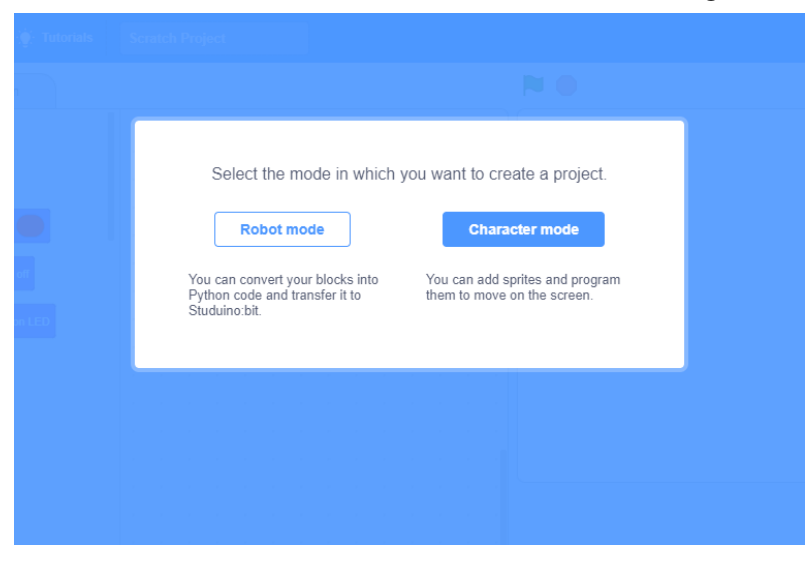

# 2.4. Désinstaller le logiciel

La marche à suivre sera différente selon votre version de Windows. Suivez les instructions correspondant à votre version.

① Rendez-vous sur le panneau de contrôle sur votre ordinateur Windows.

### Windows 7

Sélectionnez Désinstaller un programme dans la section Programmes.

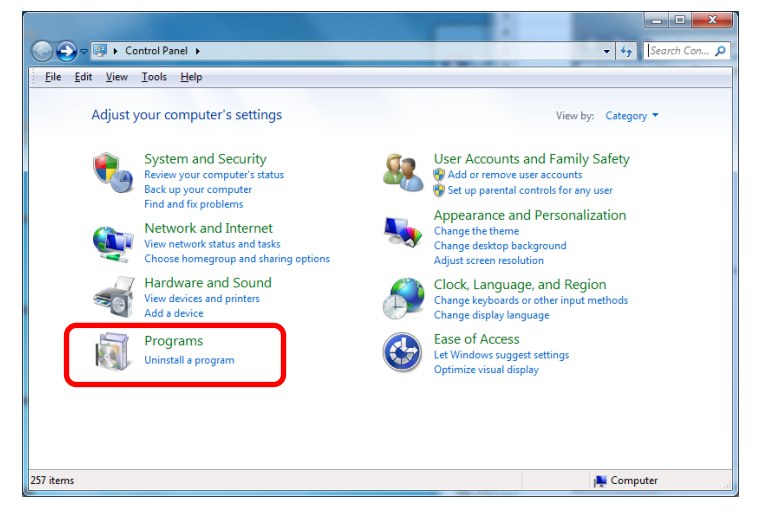

#### Windows 8.1

Faîtes un clic droit dans le coin en bas à gauche pour afficher le menu de gestion du système et sélectionnez Programmes et Fonctionnalités.

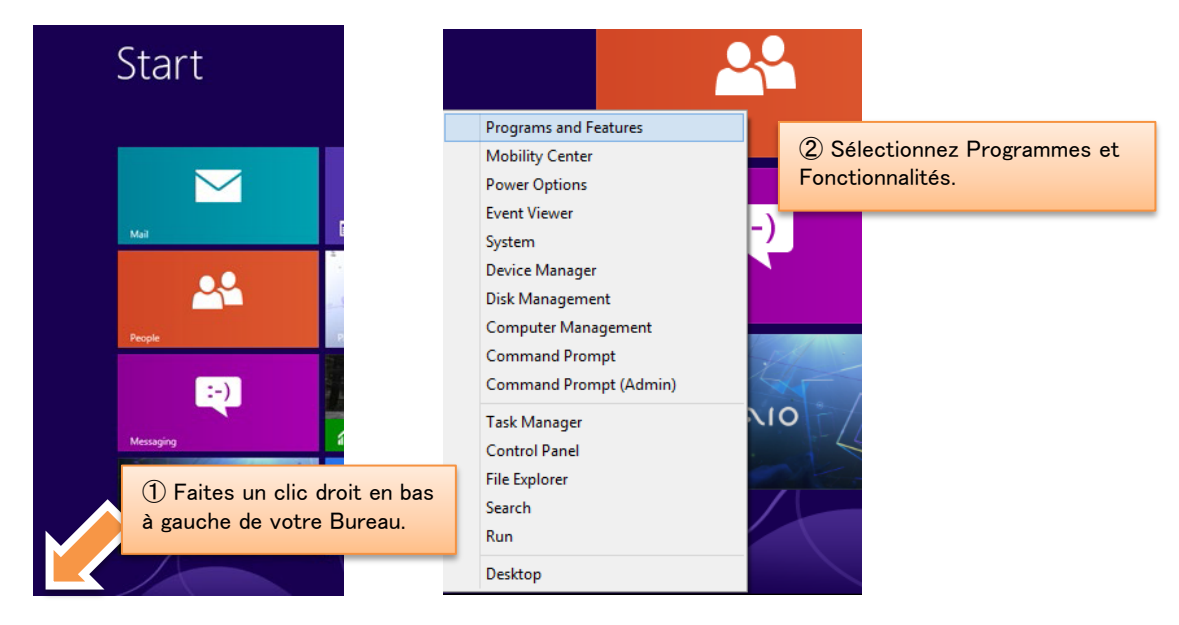

#### Windows 10

Faites un clic droit sur le menu Démarrer pour afficher le menu de gestion du système et sélectionnez Applis et Fonctionnalités.

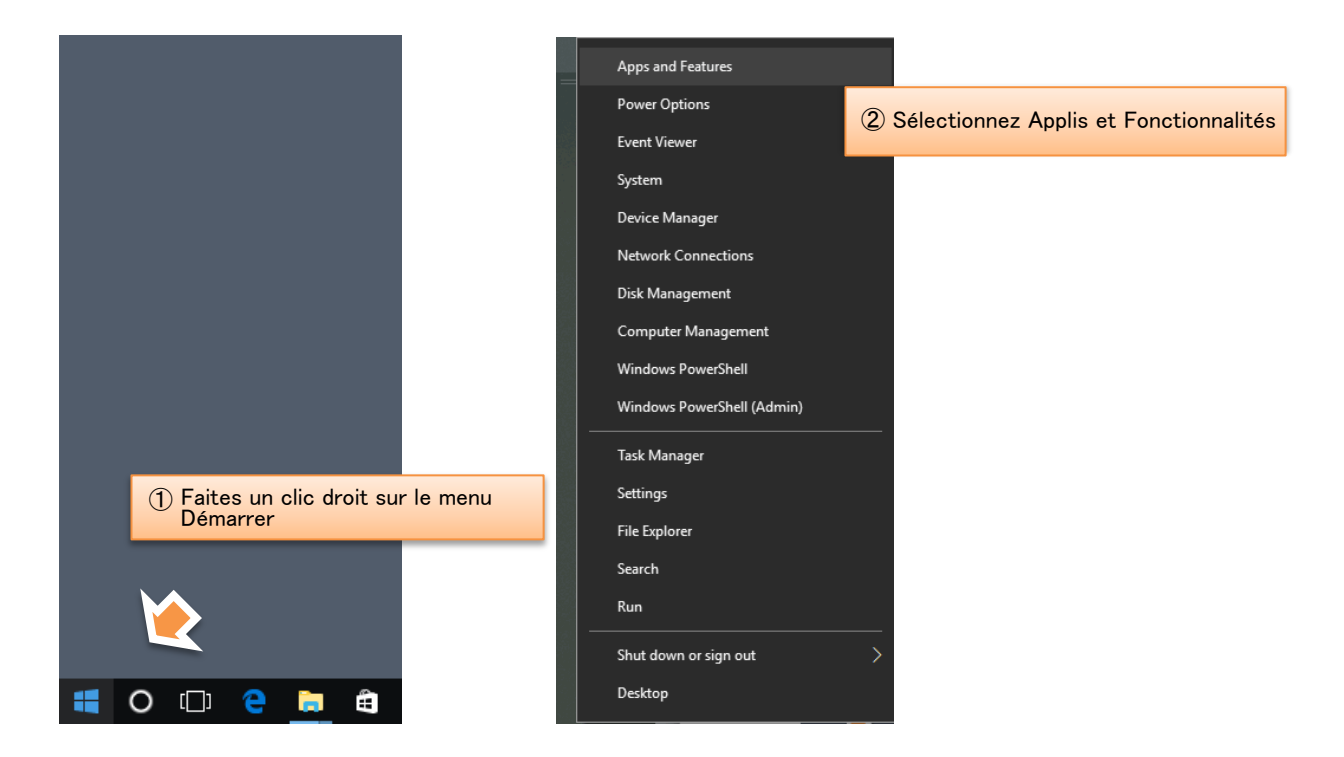

② Sélectionnez le logiciel Studuino:bit et cliquez sur Désinstaller.

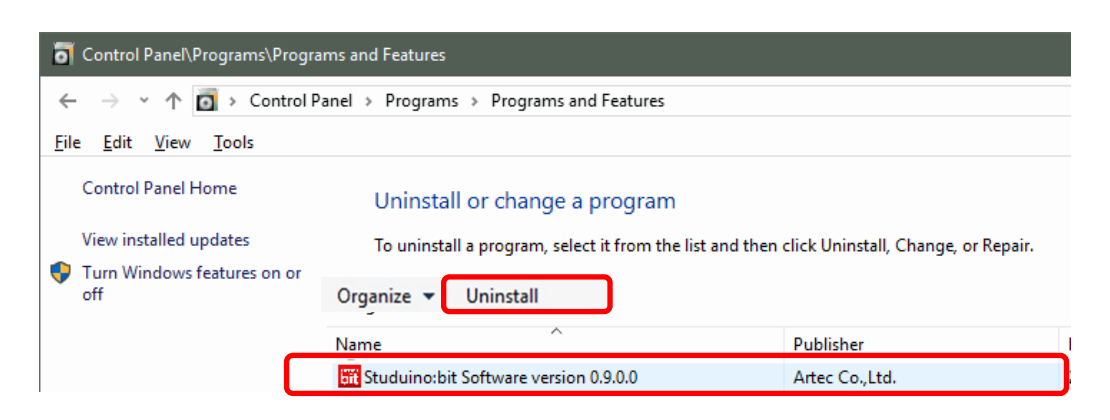

### 3. Installer des pilotes de périphériques USB

Si vous utilisez Windows 8.1 ou 7, vous devrez installer les pilotes de périphérique USB. Téléchargez les fichiers d'installation, puis commencez la configuration. Si le PC sur lequel vous comptez installer les pilotes ne dispose pas d'une connexion internet, téléchargez sur un autre PC ayant une connexion internet, puis transférez-le sur votre PC en utilisant une clé USB ou un autre périphérique de stockage. L'installation requiert des droits d'administrateur.

### 3.1. Téléchargements

- ① Rendez-vous sur le site ArtecRobo 2.0 : <u>https://www.artec -kk.co.jp/artecrobo2/ en /</u>
- ② Rendez-vous sur la page Téléchargements et support.
- ③ Cliquez sur le bouton Télécharger le pilote du périphérique USB dans Windows.

### 3.2. Installation

- Une fois le téléchargement fini, décompressez le fichier studuino\_bit\_driver.zip. Le fichier d'extension (.zip) peut ne pas être affiché selon les paramètres de votre PC.
- ② Après décompression, le dossier devrait contenir les fichiers montrés ci-dessous.

| Name        | Date modified    | Туре               | Size |
|-------------|------------------|--------------------|------|
| driver32    |                  | File folder        |      |
| driver64    |                  | File folder        |      |
| 💿 setup.bat | 2019/04/15 21:12 | Windows Batch File | 1 KB |

Double-cliquez sur setup.bat et suivez les étapes pour installer le pilote. Le fichier d'extension (.bat) peut ne pas s'afficher selon les paramètres de votre PC.

③ Une fois l'installation terminée, connectez votre carte Studuino:bit à votre PC via un câble USB.

(4) Le pilote de périphérique USB a été installé si une bulle s'affiche en bas à droite de votre Bureau indiquant "Le logiciel du pilote de périphérique a été installé avec succès.

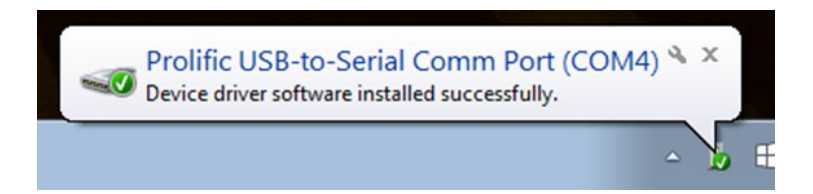